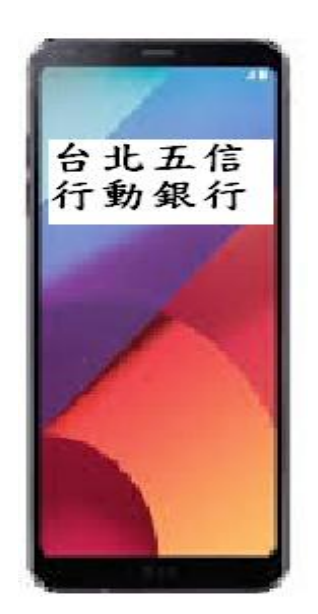

目錄

| 第一章 | 行動銀行下載       | P.1  |
|-----|--------------|------|
| 1.1 | iOS 版本下載     | P.2  |
| 1.2 | Android 版本下載 | P.6  |
| 第二章 | 行動銀行申請       | P.10 |

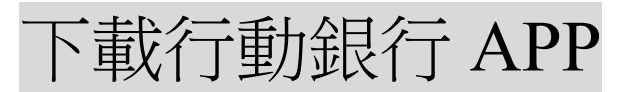

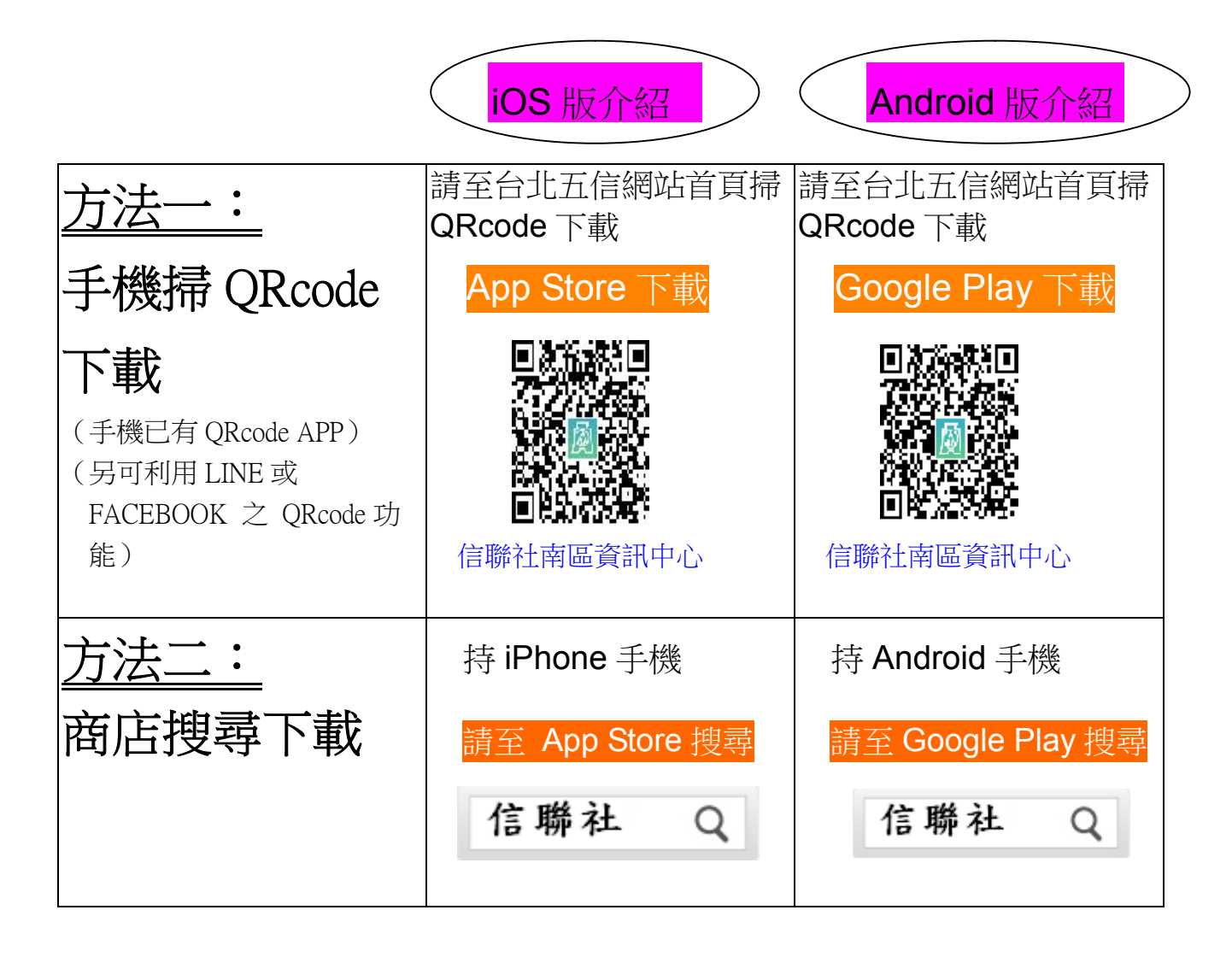

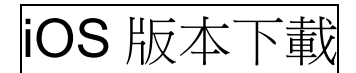

### <u>方法一:</u>手機掃 QRcode 下載

步驟一:於本社網站首頁手機掃 QRcode 下載

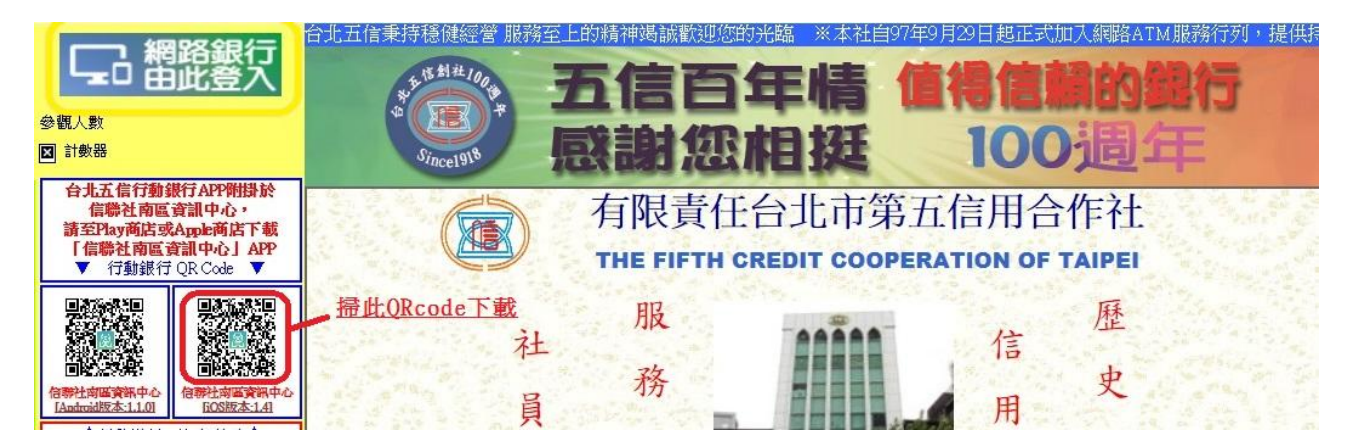

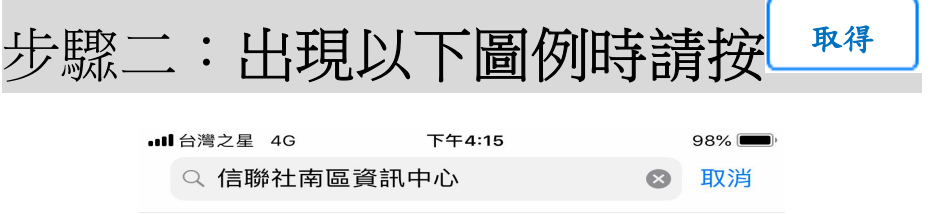

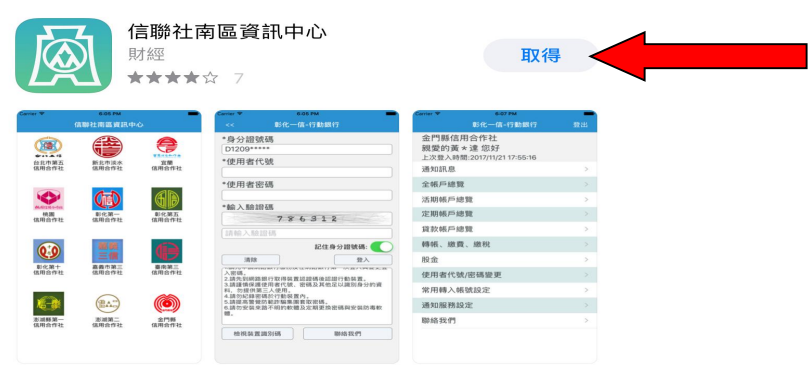

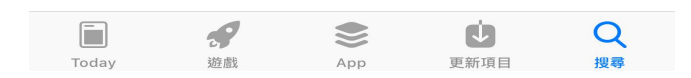

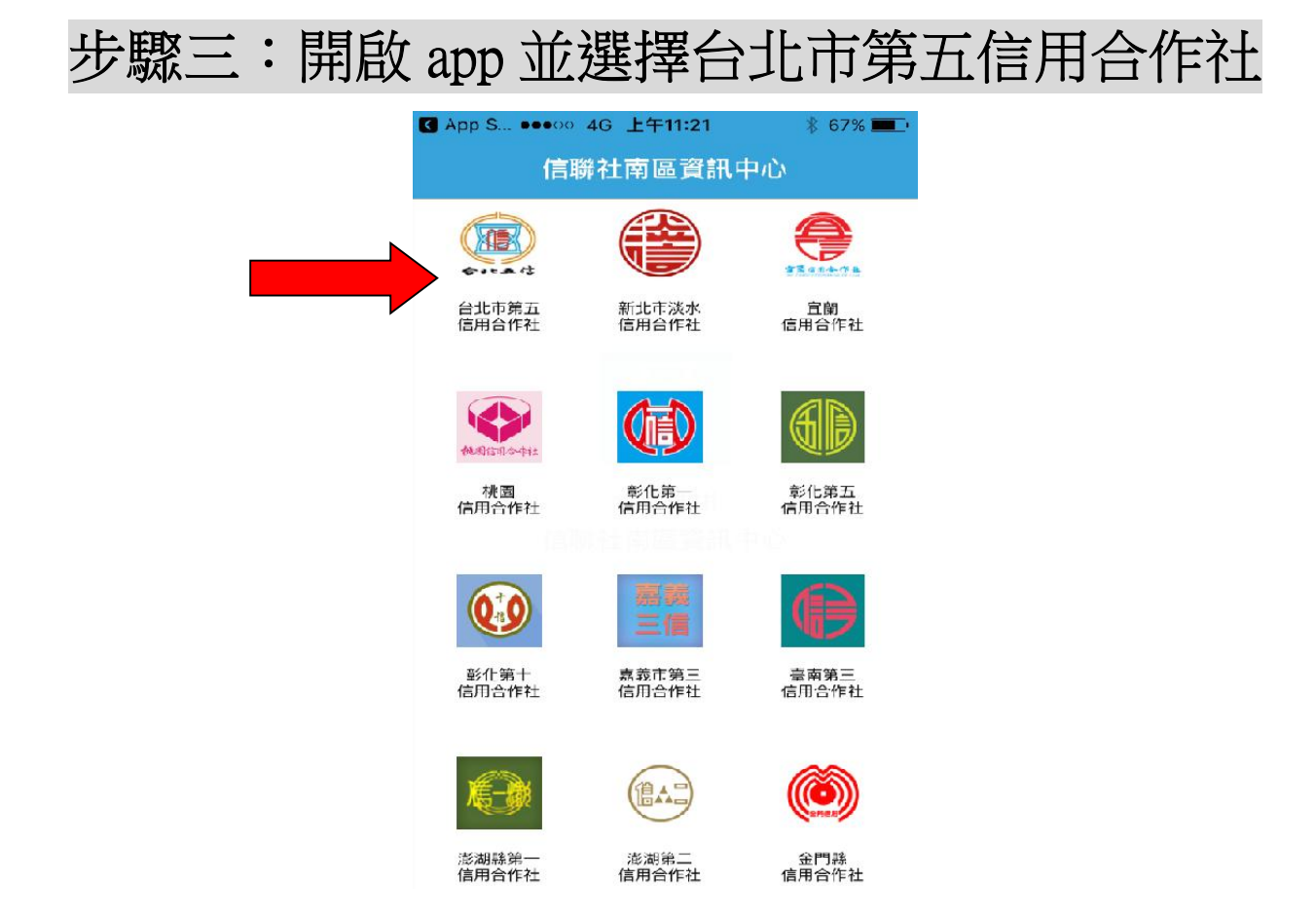

# 恭喜您已完成行動銀行 app 下載!!

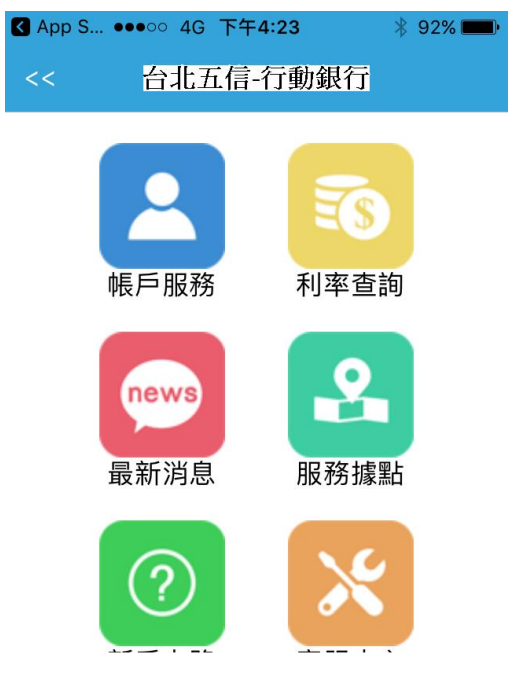

### 步驟一:選擇 ○中華電信 4G 上午11:04 71% 30 V Λ 天氣 股市 時鐘 着忘錄 提醒事項 ~

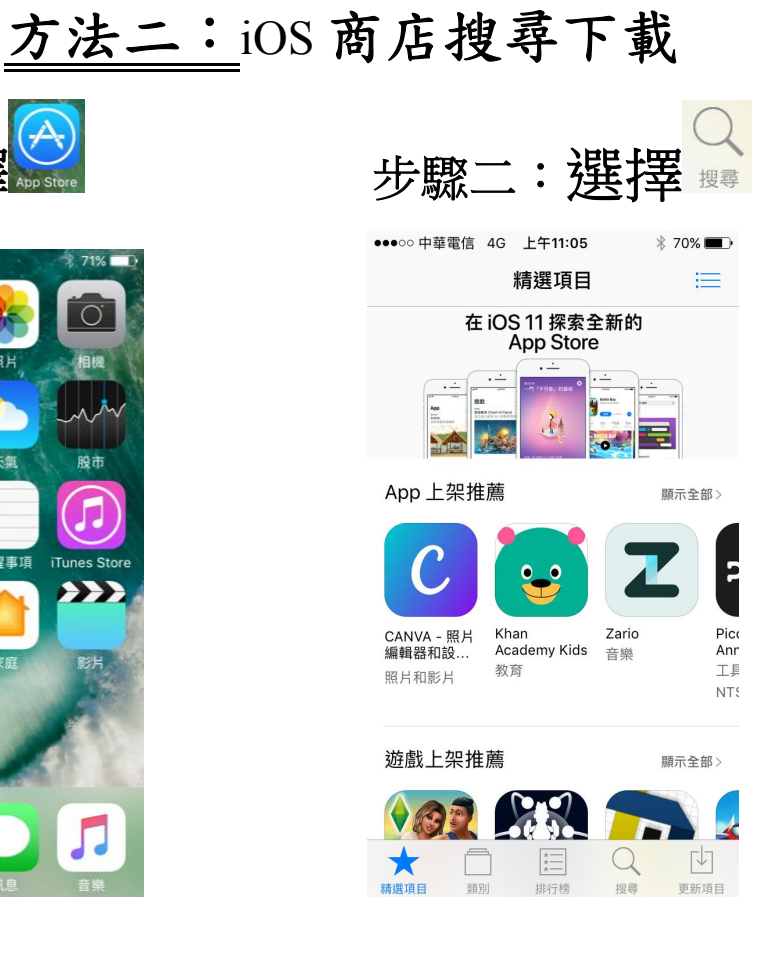

取得 步驟四:按

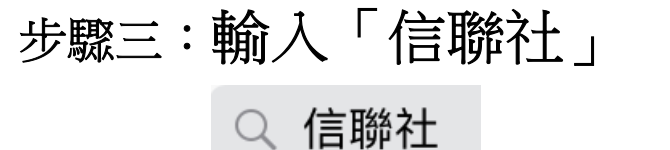

| <ul> <li>▲ 信聯社 (●) (●) (●) (●) (●) (●) (●) (●) (●) (●)</li></ul>                                                                                                    | ∎■ 台灣之星                       | 4G            |                  | 下午4:15                                                       |                                                              | 98% 🗖  |
|----------------------------------------------------------------------------------------------------|-------------------------------|---------------|------------------|--------------------------------------------------------------|--------------------------------------------------------------|--------|
|                                                                                                    | へ 信頼                          | 聯社            |                  |                                                              | 8                                                            | 取消     |
| No.         No.         No. <th></th> <th><b>信</b><br/>財</th> <th>『聯社国<br/>經<br/>★★★</th> <th><b>南區資訊中心</b><br/>☆ 7</th> <th>I</th> <th>取得</th>                                                                                                    |                               | <b>信</b><br>財 | 『聯社国<br>經<br>★★★ | <b>南區資訊中心</b><br>☆ 7                                         | I                                                            | 取得     |
| No.         No.         No. <td>Carrier 🕈<br/>(3.10)</td> <td></td> <td></td> <td>Carrier 年 666 PM</td> <td>Carter * 607 PM<br/>Britt-Hit - 17 Bit</td> <td>167 22</td>                                                                                                    | Carrier 🕈<br>(3.10)           |               |                  | Carrier 年 666 PM                                             | Carter * 607 PM<br>Britt-Hit - 17 Bit                        | 167 22 |
|                                                                                                    | (12年第五<br>(12年第五<br>(13月2月11) |               | A Market         | *身力超氢螨<br>D1209*****<br>*使用者代號                               | 国门時18月9日7月11日<br>親愛的美*達怎好<br>上次登入時間:2017/11/21 17:85<br>通知時間 | 16     |
| Open         Open         Open <th< td=""><td></td><td></td><td></td><td>*使用者密碼</td><td>全城戶總費</td><td></td></th<>                                                                                                    |                               |               |                  | *使用者密碼                                                       | 全城戶總費                                                        |        |
|                                                                                                    | <b>\$</b>                     | Cab           | (filia)          |                                                              | 活期帳戶總質                                                       |        |
|                                                                                                    | 10,000 million and 10,000     | 即代調一          | 影光波五             | *餘入助1848                                                     | 定期核戶總費                                                       |        |
| Example         Example         Example <t< td=""><td>alon o c</td><td>and a local</td><td>appendent.</td><td>国际入标加研</td><td>貸款帳戶總覽</td><td></td></t<>                                                                                                    | alon o c                      | and a local   | appendent.       | 国际入标加研                                                       | 貸款帳戶總覽                                                       |        |
|                                                                                                    | 6.0                           | 20 M          | 6                | 起住身分證號碼: 🌔                                                   | 轉紙、總價、總稅                                                     |        |
|                                                                                                    | K23+                          |               |                  | AB BA                                                        | 股金                                                           |        |
|                                                                                                    | 体积合作社                         | 古职会告社         | 信用合作社            | 入投稿,<br>2.结为到明路前行取得装置这些场份却却行取杂置。                             | 使用者代號/密碼變更                                                   |        |
|                                                                                                    | 100                           | $\sim$        | 20               | 科·斯提爾特爾拉爾特特的。他加及科巴亞和維加爾加利利<br>科·斯提克爾兰人使用。<br>4.請勿紀律習情於行動裝置內。 | 常用轉入帳號設定                                                     |        |
| 加減第一 加減第二 会門解<br>依和会告社 依和会告社 在用会告社<br>Mathematical<br>Mathematical<br>Mathemati | <b>N</b>                      |               | ()               | 6.請從產業便以起於編集業群次並低。<br>6.請於安裝交換等時的軟鐵以定規能換證構與安装認導軟<br>輕。       | 通知服務設定                                                       |        |
|                                                                                                    | 发展新第一<br>信用合作社 (              | 波波第二<br>乱职会告社 | 金門縣<br>信用会行社     |                                                              | 聯絡我們                                                         |        |

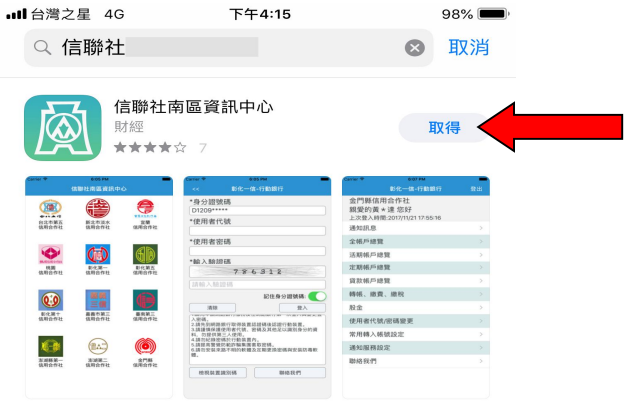

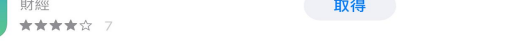

|       |    | ۲   | Ú    | Q  |
|-------|----|-----|------|----|
| Today | 遊戲 | App | 更新項目 | 搜尋 |
|       |    |     |      |    |

| _     |    | ۲   | Ú.   | Q  |
|-------|----|-----|------|----|
| Today | 遊戲 | App | 更新項目 | 搜尋 |

### 步驟五:開啟 app 並選擇台北市第五信用合作社

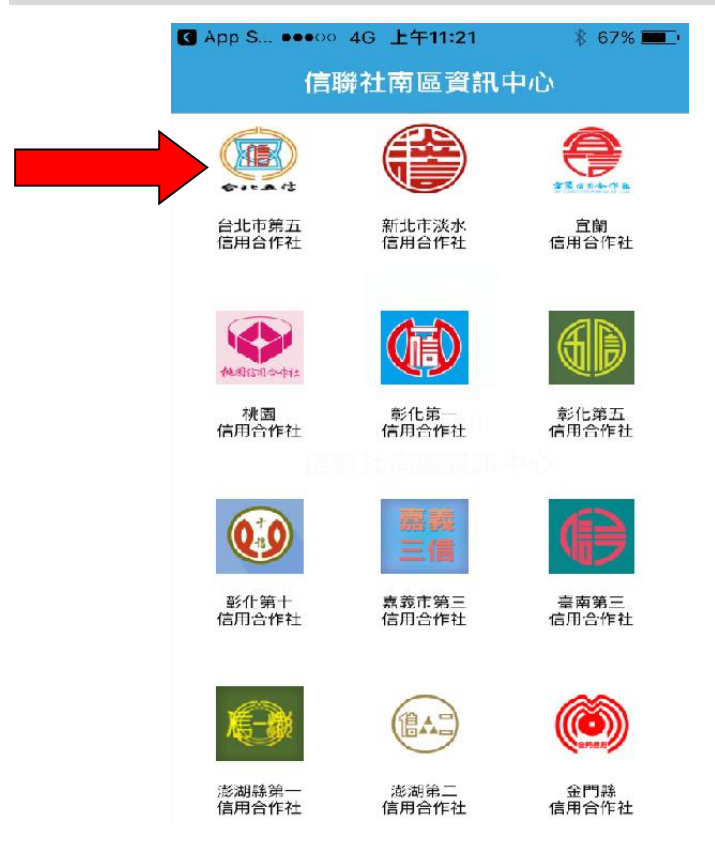

# 恭喜您已完成行動銀行 app 下載!!

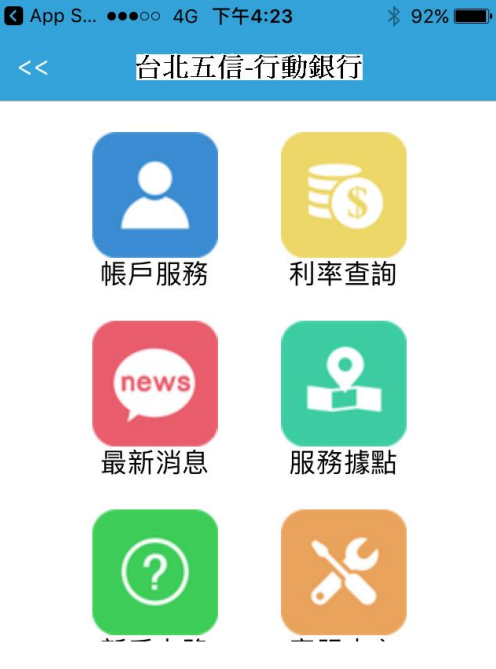

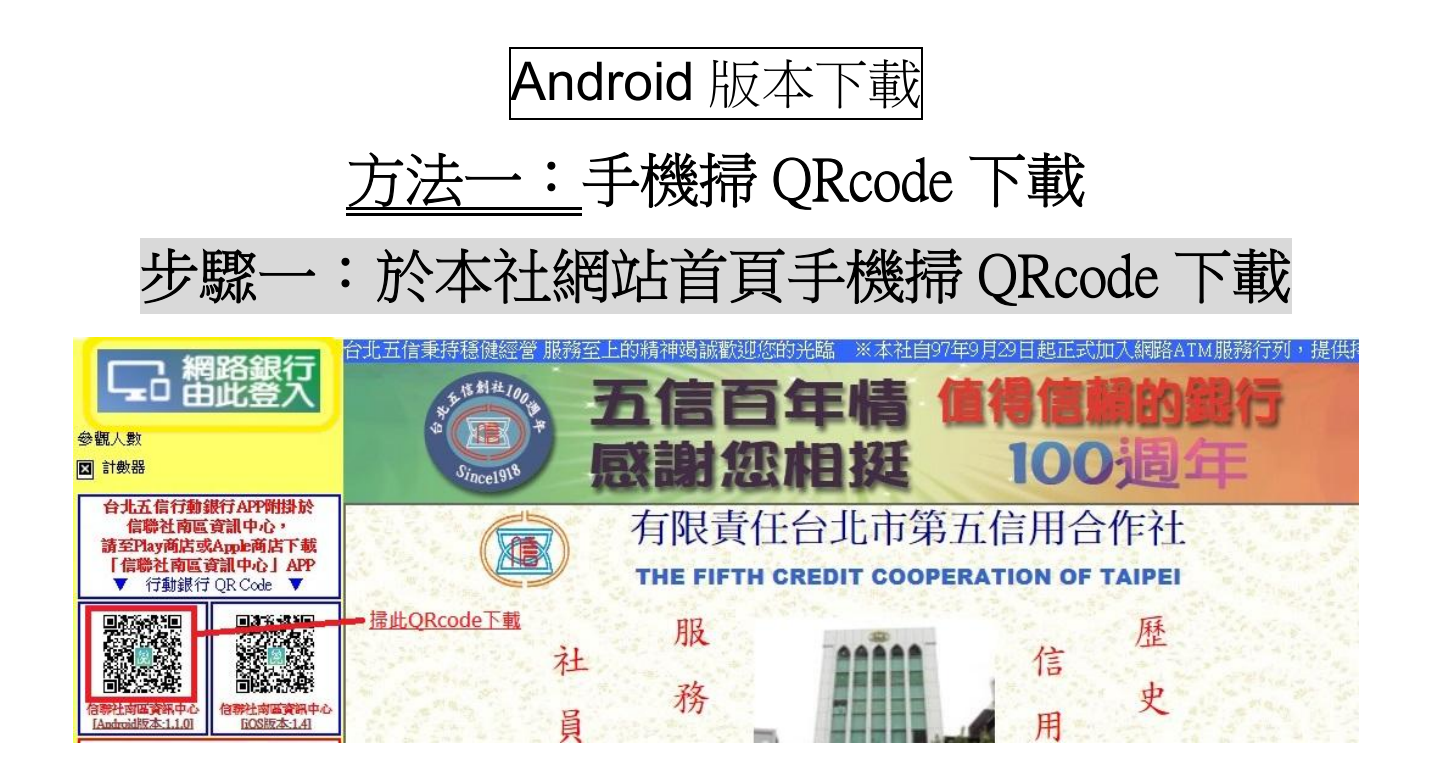

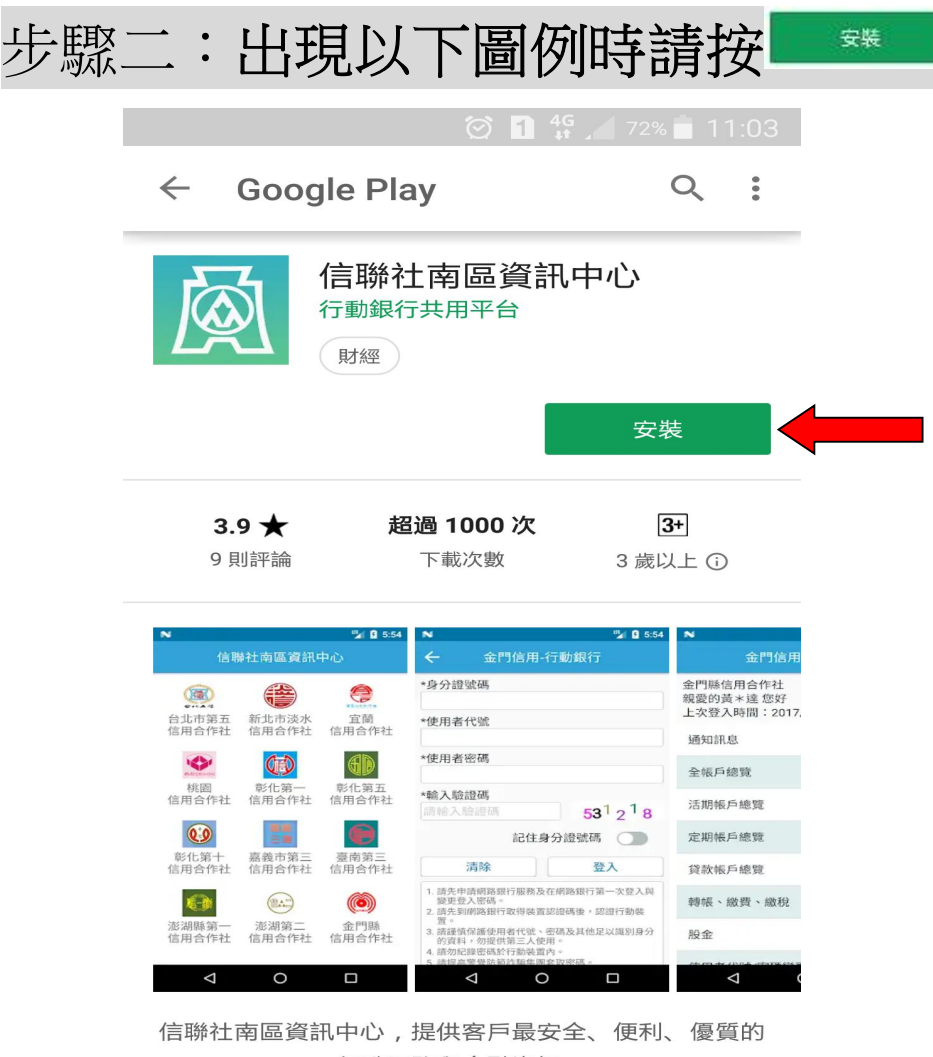

行動服務與金融資訊。

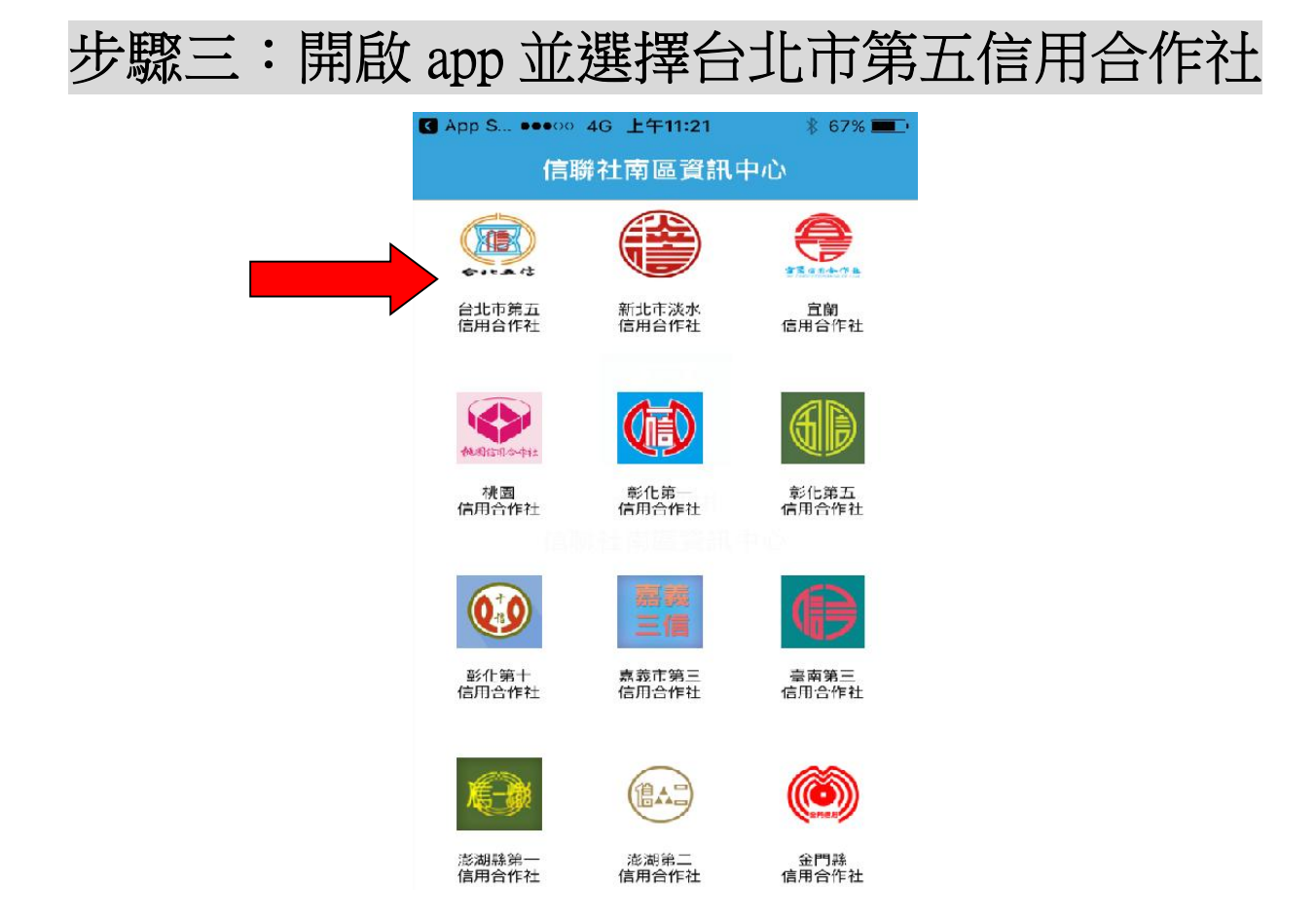

# 恭喜您已完成行動銀行 app 下載!!

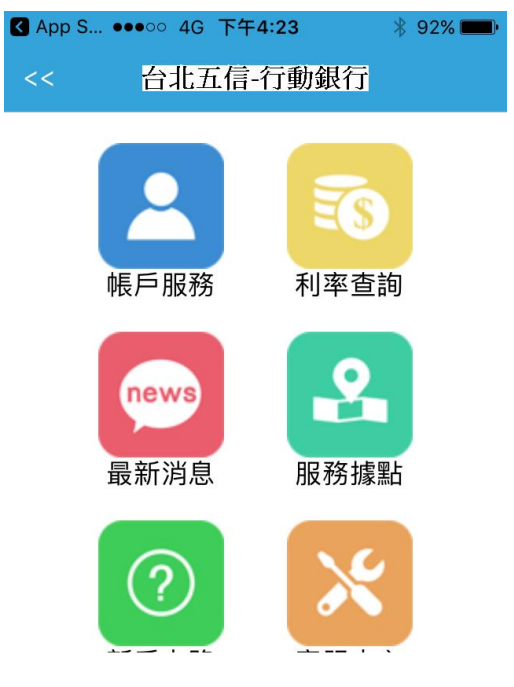

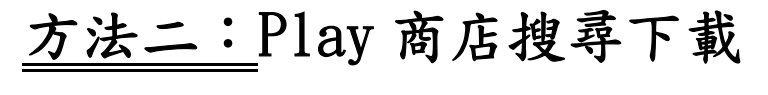

#### 步驟一:選擇 Play 商店圖示

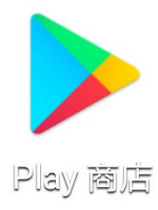

### 步驟二:輸入並搜尋「信聯社」

|           | 🗭 <b>1 👯 </b> 72% 🗖                      | 11:05  |
|-----------|------------------------------------------|--------|
| ← 信期      | 爺 社                                      | Ŷ      |
|           | 信聯社南區資訊中心<br>行動銀行共用平台<br>3.9★            | ***    |
| <b>10</b> | <b>鹿港信用合作社</b><br>保證責任彰化縣鹿港信用合作社<br>4.9★ | *      |
|           | 全聯福利中心<br>全聯福利中心<br>3.1★                 | •<br>• |

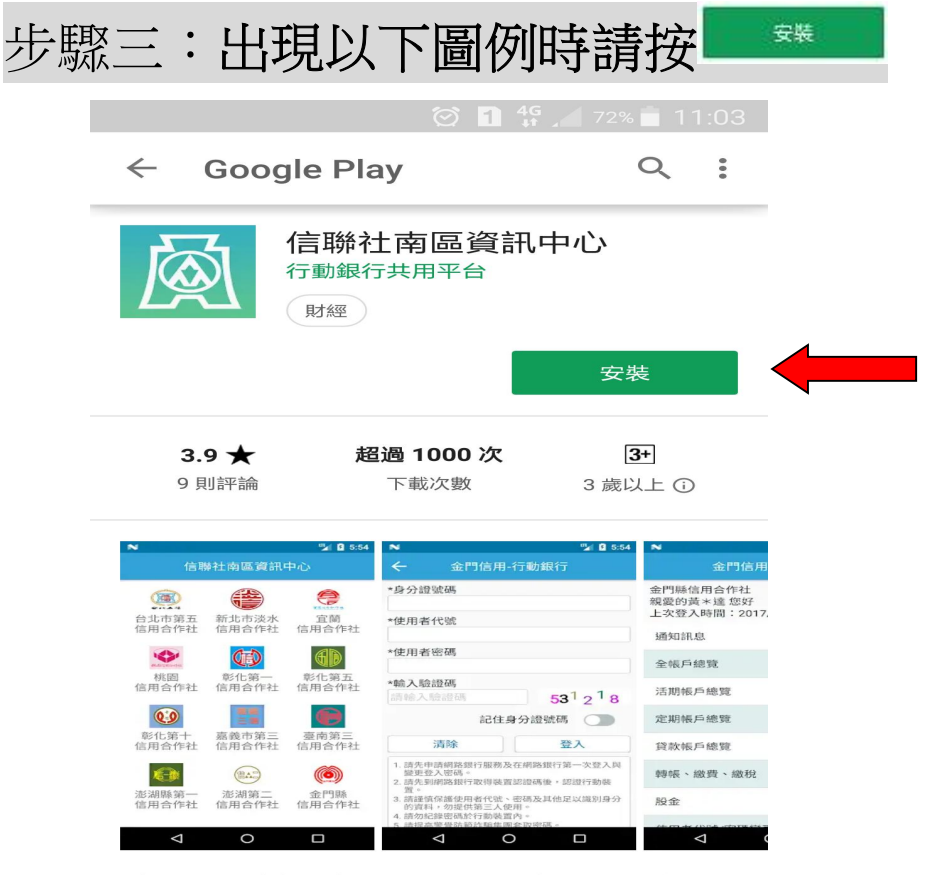

信聯社南區資訊中心,提供客戶最安全、便利、優質的 行動服務與金融資訊。

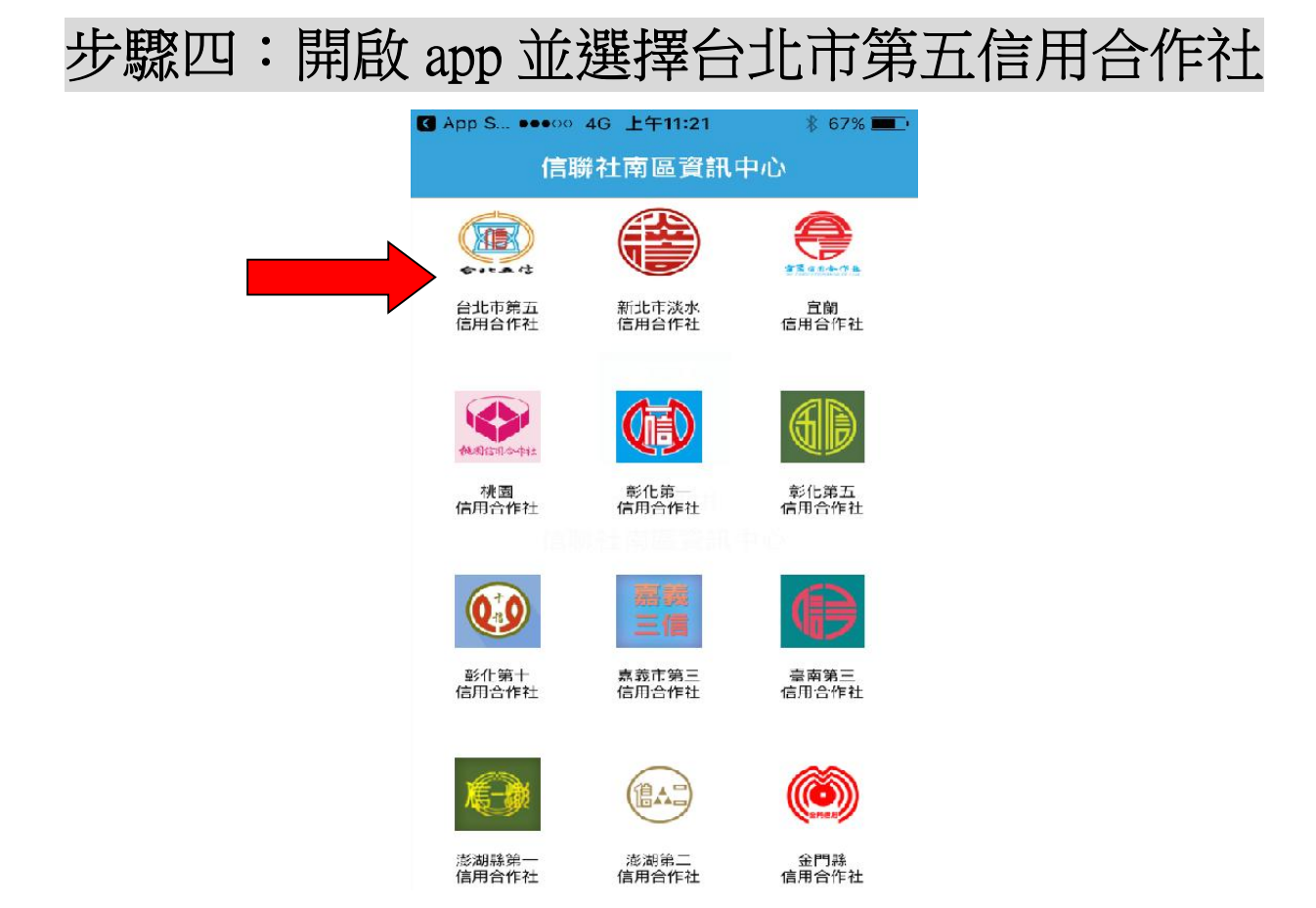

# 恭喜您已完成行動銀行 app 下載!!

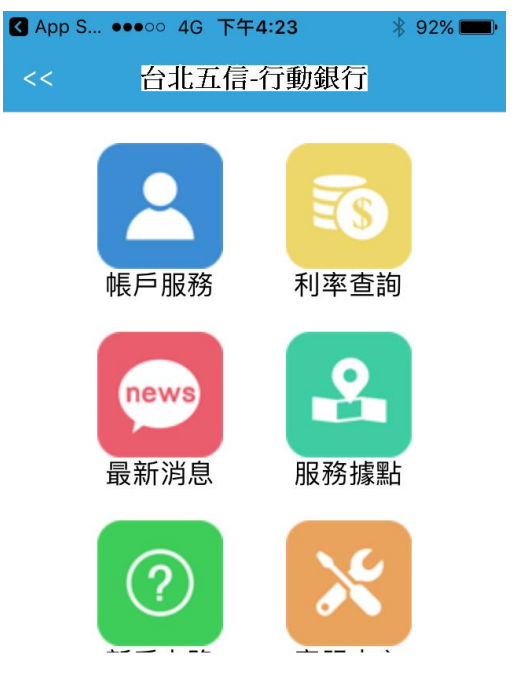

## 申請行動銀行步驟圖示

#### 步驟一:由本社網站登入網路銀行

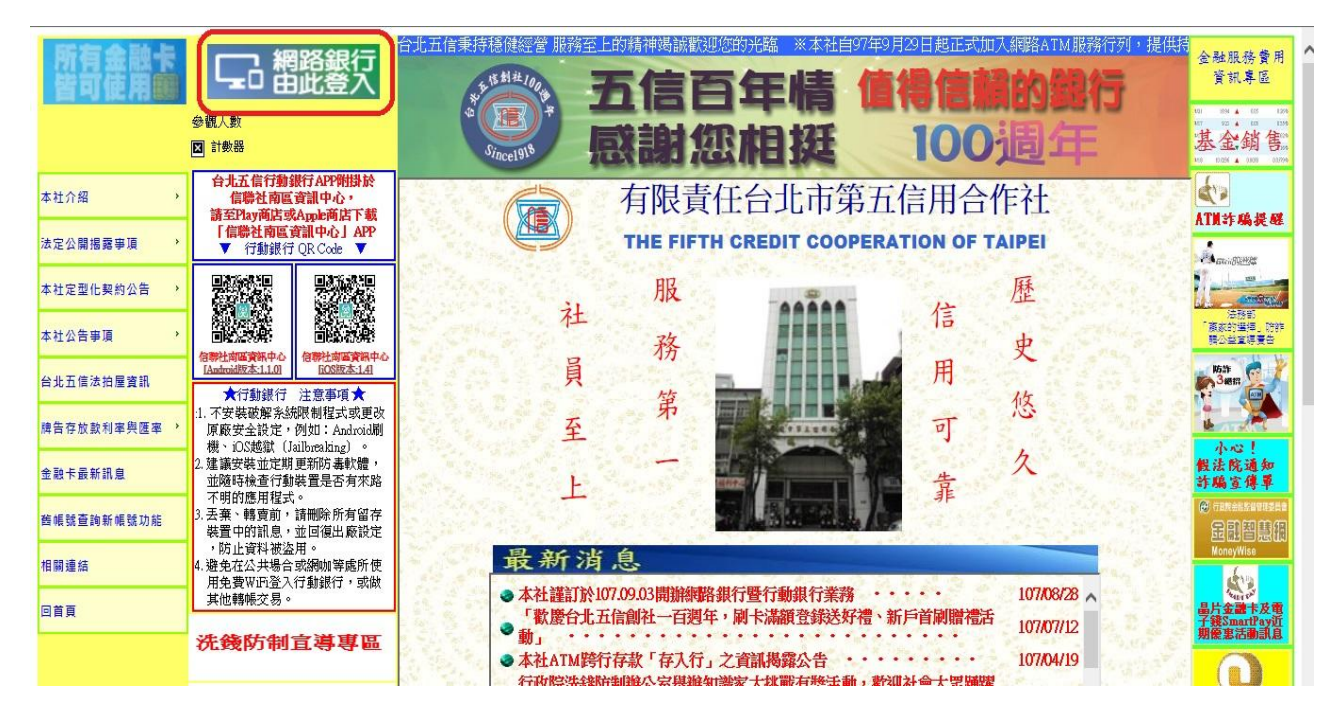

#### 步驟二:登入網路銀行

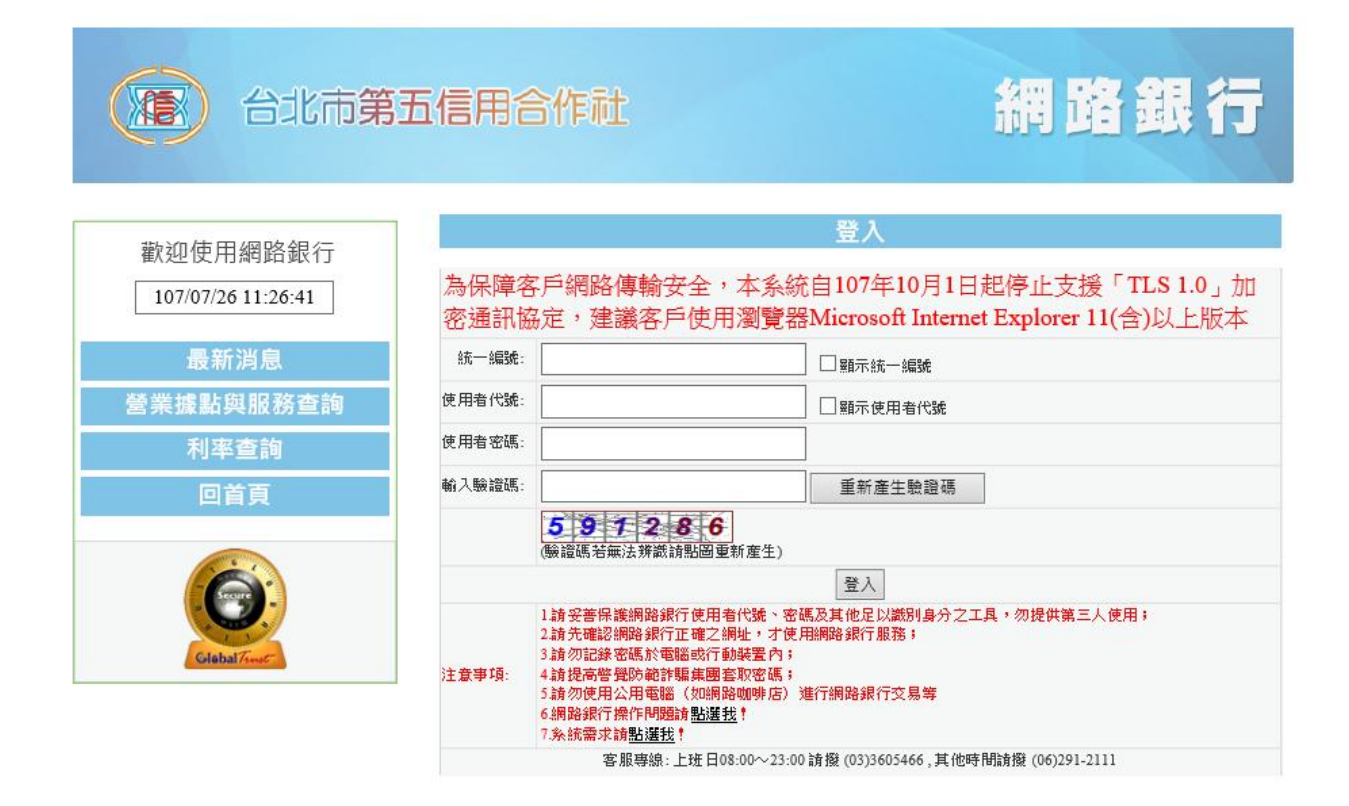

### 步驟三:首次登入帳號密碼變更

| 台北市第3              | i信用合作社                                                                                                    | 網路銀行         |
|--------------------|----------------------------------------------------------------------------------------------------|--------------|
| 系統將於 04:56 後自動登出!! | 請變更您的密碼                                                                                                    |              |
|                    | ▶使用者密碼:                                                                                                    |              |
|                    | *新使用者代號:                                                                                                    |              |
|                    | 新使用者密碼:                                                                                                    |              |
|                    | *新密碼確認:                                                                                                    |              |
|                    | 輸入驗證碼: 重新產生驗證碼                                                                                                    |              |
|                    | <b>9 8 6 3 5 4</b><br>陳證碼若無法辨該諸點圖重新產生)                                                                                      |              |
|                    | 送出 取消                                                                                                    |              |
|                    | 使用者密碼須6~12位/採英數字混合使用、且得包含大小寫英文<br>使用者密碼不得為相同的英數字、連續英文字或連號數<br>使用者密碼與統一編號、使用者代號不得相同。<br>使用者代號須6~12位<br>不得為相同之英數字、連續英文字或連號數字。 | (字母或符號<br>效字 |

#### 步驟四:開通行動銀行

| 合け、第五信用合作社、網路銀行-行動銀<br>局 https://ebank.scu.org.tw/JBANK/ReruPa | 行申請/取消服務。G<br>ge/Regu 01543.aspx | oogle Chrome                                                                     |                                           |
|----------------------------------------------------------------|----------------------------------|----------------------------------------------------------------------------------|-------------------------------------------|
| 金北市第                                                           | 五信用合                             | 術社                                                                               | 網路銀行                                      |
| 系統將約 04:55 後自動發出!!<br>賴米要 先生/小姐 您好<br>歡迎使用網路銀行                 | (                                | 行動銀行服務<br>申請/取消                                                                  | 2.開通行動銀行並同意新增行動裝置認證<br>並輸入「使用者密碼」及「輸入驗證碼」 |
| ·····································                          | *服務設定                            | <ul> <li>國場行動銀行並與最新增行動裝置認識</li> <li>新增行動装置</li> <li>研用行動銀行並與意称除所有行動装置</li> </ul> | 3.確認後,登出網路銀行                              |
| ● ● ● ● ● ● ● ● ● ● ● ● ● ● ● ● ● ● ●                          | *使用者密碼:                          |                                                                                  | し 等候行動裝置認證碼簡訊                             |
| 轉帳交易                                                           | *赖入脓腺:                           | 重新產生驗證碼                                                                          |                                           |
| 撤費/繳稅服務 ×                                                      |                                  | 807126                                                                           |                                           |
| 帳務服務 >>                                                        |                                  | (驗證號若無法辨證語點圖重新產生)                                                                |                                           |
| 查詢服務 ×                                                         |                                  | 確論習                                                                              |                                           |
| 使用者代號/密碼變更                                                     |                                  |                                                                                  |                                           |
| 個人服務設定 🗸 🗸                                                     |                                  |                                                                                  |                                           |
| 行動銀行服務                                                         | 1.選擇「                            | 行動銀行」                                                                            |                                           |
| 申請/取消                                                          | ·                                |                                                                                  |                                           |
| 査詢/刪除裝置                                                        | 之 ' 月                            | 户前/収/月」                                                                          |                                           |
| 掛失服務 ~                                                         |                                  |                                                                                  |                                           |
| 操作問題 >>                                                        |                                  |                                                                                  |                                           |
| 登出系統                                                           |                                  |                                                                                  |                                           |

步驟五:手機收到「行動裝置認證碼」簡訊

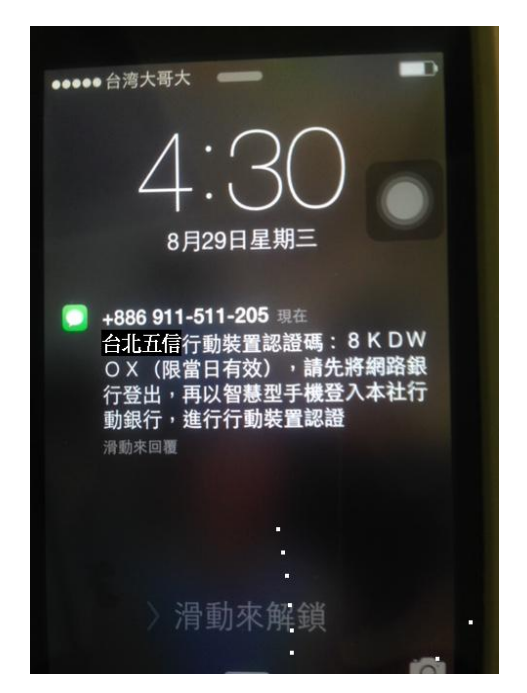

步驟六:取得「行動裝置認證碼」後,開啟北五行動銀行APP,登入行動銀行並註冊行動裝置即完成。

| 登入行動銀行                                                                                                    | 註冊行動裝置                                                 |
|----------------------------------------------------------------------------------------------------|--------------------------------------------------------|
| •••••• 中華電信 4G 下午4:24 * 92% ■●<br><< 台北五信-帳戶服務                                                                                                    | •••••• 中華電信 4G 下午4:33                                  |
| *統一編號<br>()<br>*使用者代號                                                                                                    | *統一編號<br>                                              |
| *使用者密碼                                                                                                    | *認證碼                                                   |
| *輸入驗證碼<br><b>1 8 3 4 7 9</b><br>請輸入驗證碼                                                                                                    | ●●●●●●<br>*読別碼<br>FED791B2-DB13-474C-977F-C11C3DEECFB0 |
| <ul> <li>記住統一編號:</li> <li>清除 登入</li> <li>2.請於到網路銀行取得裝置認證碼後認證行<br/>動裝置。</li> <li>3.請謹慎保護使用者代號、密碼及其他足以<br/>識別身分的資料,勿提供第三人使用。</li> <li>4.請勿紀錄密碼於行動裝置內。</li> <li>5.請提高等層防節範疇集圖會取麥碼。</li> </ul> | 清除 交易送出                                                |